# ZQ-V8 解决方案用户手册

## V1.1

北京中庆微数字设备开发有限公司

ZHONGQING DIGITAL EQUIPMENT CO., LTD.

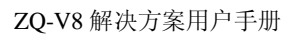

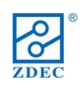

| 1.  | 文档说明4                |
|-----|----------------------|
| 1.1 | 版本说明4                |
| 1.2 | 专有名词4                |
| 2.  | 方案简介6                |
| 2.1 | 方案概述6                |
| 2.2 | 产品组成6                |
| 3.  | 产品介绍7                |
| 3.1 | 软件:LED Manager 20107 |
| 3.2 | 主控:全彩发送卡7            |
|     | 3.2.1 实物图7           |
|     | 3.2.2 尺寸图7           |
|     | 3.2.3 指示灯说明 8        |
| 3.3 | 分控:全彩接收卡9            |
|     | 3.3.1 实物图9           |
|     | 3.3.2 尺寸图9           |
|     | 3.3.3 指示灯说明 10       |
| 3.4 | 附属设备11               |
|     | 3.4.1 环境监测器 11       |
|     | 3.4.2 光电转换器 13       |
|     | 3.4.3 DVI 复制器 13     |
| 4.  | 操作流程13               |
| 4.1 | 连接硬件13               |
|     | 4.1.1 发送卡安装方法13      |
|     | 4.1.2 接收卡安装方法14      |
|     | 4.1.3 环境监测器安装方法14    |
| 4.2 | 安装软件15               |
|     | 4.2.1 配置要求           |

|     | 4.2.2 安装方法               | 15 |
|-----|--------------------------|----|
| 4.3 | 设置软件                     | 16 |
|     | 4.3.1 设置显卡               | 16 |
|     | 4.3.2 设置 LED Manager2010 | 18 |
| 4.4 | 维护升级                     | 27 |
| 5.  | 附录                       | 28 |
| 5.1 | 推荐设备清单                   | 28 |
| 5.2 | 线缆接口规格                   | 31 |

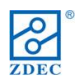

## 1. 文档说明

#### 1.1 版本说明

| 版本   | 日期         | 说明    |
|------|------------|-------|
| V1.0 | 2010-11-19 | 初次版本  |
| V1.1 | 2011-1-3   | 第一次修改 |

#### 1.2 专有名词

在 LED 显示屏领域,对于相同的功能可能会有不同的术语,以下是本文中使用的专用术 语及解释,便于读者更好的理解文章内容。

#### 软件

一系列按照特定顺序组织的计算机数据和指令的集合,本文中特指在计算机上运行的应用软件(LED管理工具)。应用软件可以在中庆公司官方网站下载或联系中庆销售人员获取。

#### 硬件

电子计算机系统中所有实体部件和设备的统称,本文中特指 ZQ-V8 系统中的主要实体设备,包括:发送卡、接收卡、环境监测器等。

#### ● 固件

写入 PROM 或 EPROM(可编程只读存储器)中的程序,本文中特指发送卡、接收卡中的逻辑程序。系统需要升级时,固件可以在中庆公司官方网站下载或联系中庆销售人员获取。

#### 换帧频率

数据源输出视频数据中画面帧每秒切换的次数。

显示频率

显示非零最小亮度,LED 每秒点亮的次数;它的倒数称为显示周期。

#### ● 刷新频率

将显示周期划分成若干子显示周期,刷新频率为子周期的倒数。

#### ● 灰度等级

也称亮度深度,将灰度数据作伽玛校正后得到的亮度数值的数据位数。

● 模组

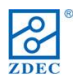

带数据输入输出接口的最小单元。

## ● 箱体

狭义的箱体是指由若干模组和物理部件(如框架、箱门等)组成的箱体结构,广义可指 一个接收卡控制范围内模组的集合。

## ● 屏体

由若干箱体组成的、参数统一调节的显示装置。

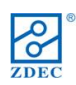

## 2. 方案简介

## 2.1 方案概述

ZQ-V8 解决方案旨在提供一个开放的、全面的 LED 显示屏系统平台。

ZQ-V8解决方案面向通用屏应用,它由功能强大的软件产品以及控制系统硬件产品组成, 支持对象为通用恒流驱动的显示屏模组。ZQ-V8最大特点在于,客户现有模组硬件完全不用 作任何改动,而得到比现有方案更好的性能及成本优势。

## 2.2 产品组成

ZQ-V8 解决方案的产品清单如表 2-1 所示:

| 类型   | 名称               | 版本/型号      | 配件            | 备注           |
|------|------------------|------------|---------------|--------------|
| 软件   | LED 管理工具 2010    | 8.1        | -             | 8.0 及其以上版本   |
| 主控   | ZQ-V8-TS01 全彩发送卡 | M81GCA01   | USB 线缆、DVI 线缆 |              |
| 分控   | ZQ-V8-RV01 全彩接收卡 | S81S1001   | -             |              |
| HUB  | 通用转接卡            | HUB40/75 等 | -             | 客户自备         |
|      | 环境监测器            | A81ED-01   | 温度、湿度、亮度探头    | 探头客户自备(提供推荐) |
| 附属设备 | 光纤收发器            | -          | -             | 客户自备(提供推荐)   |
|      | DVI分配器           | -          | -             | 客户自备(提供推荐)   |

#### 表 2-1 ZQ-V8 解决方案产品清单

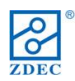

## 3. 产品介绍

## 3.1 软件:LED Manager 2010

LED Manager 2010 是 V8 系统的管理软件,它是一款集控制、播放功能于一身的 LED 显示屏专用软件,它操作简单,功能齐全,保密性好,是 LED 屏幕必不可缺的操作平台。

## 3.2 主控:全彩发送卡

全彩发送卡是 V8 系统的主控制器。连接视频源和全彩接收卡,把视频源发送的信息处理 后发送给全彩接收卡。帧频 30Hz 时,单发送卡支持最大输出点数为 236 万点(最大输出宽度 2048 点,最大高度 1152 点),60Hz 时为 131 万点(最大输出宽度 2048 点,最大高度 1152 点)。 3.2.1 实物图

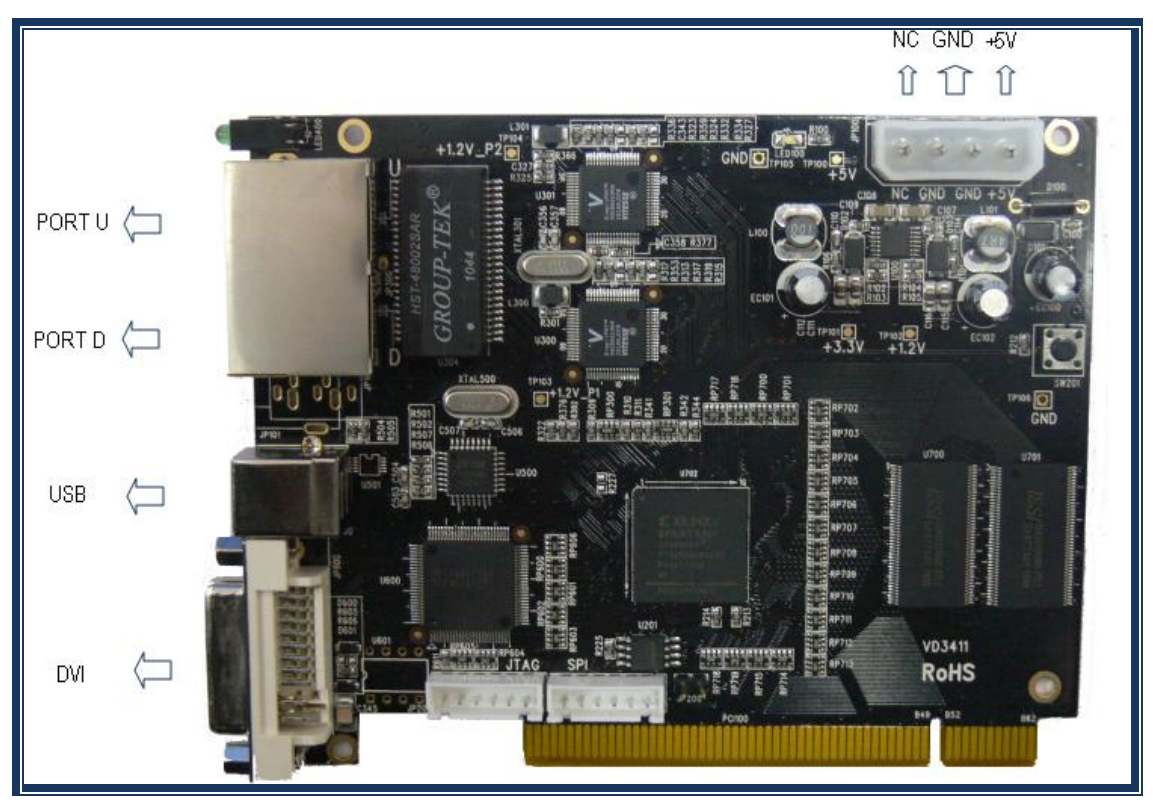

图 3-1

## 3.2.2 尺寸图

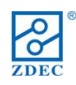

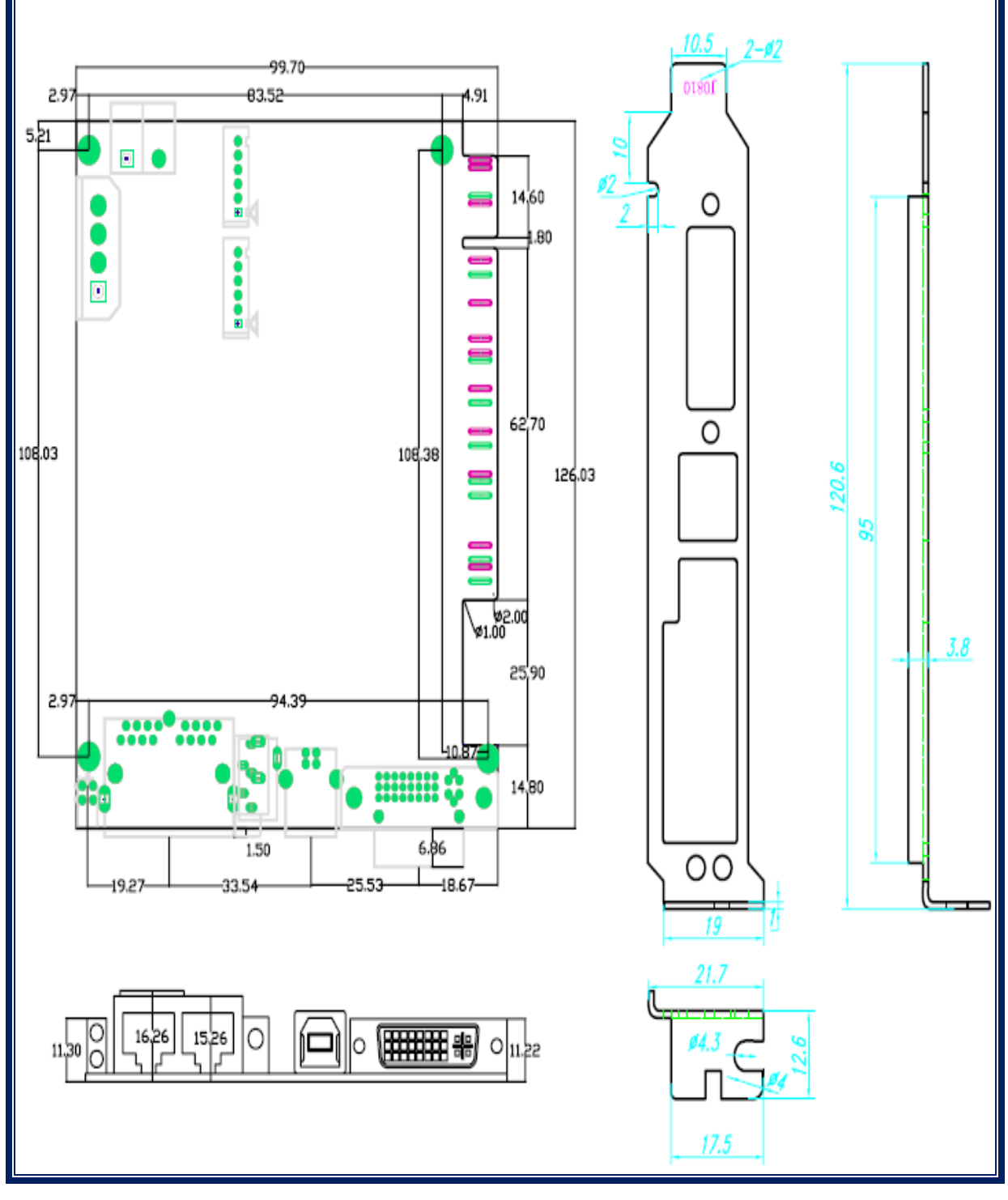

图 3-2

## 3.2.3 指示灯说明

全彩发送卡共有 2 个的指示灯,位于挡板的最左侧,红色指示灯为错误(ERR)指示灯;绿色指示灯为状态(STATE)指示灯。正确连接电源和各通讯接口后, STATE 灯闪烁,ERR 灯灭。

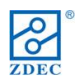

- ERR:错误指示灯,红色,位于下方。DVI 检测正常时,错误指示灯灭;DVI 检测错误时,
   错误指示灯闪烁。红灯常亮时表示固件故障,需要重新在线升级。
- STATE:状态指示灯绿色位于上方。有DVI信号输入时,状态指示灯闪烁;无DVI信号 输入时,状态指示灯常亮;硬件故障,则状态指示灯灭。

## 3.3 分控:全彩接收卡

全彩接收卡是 V8 系统的分控制器。连接全彩发送卡和通用屏体。

#### 3.3.1 实物图

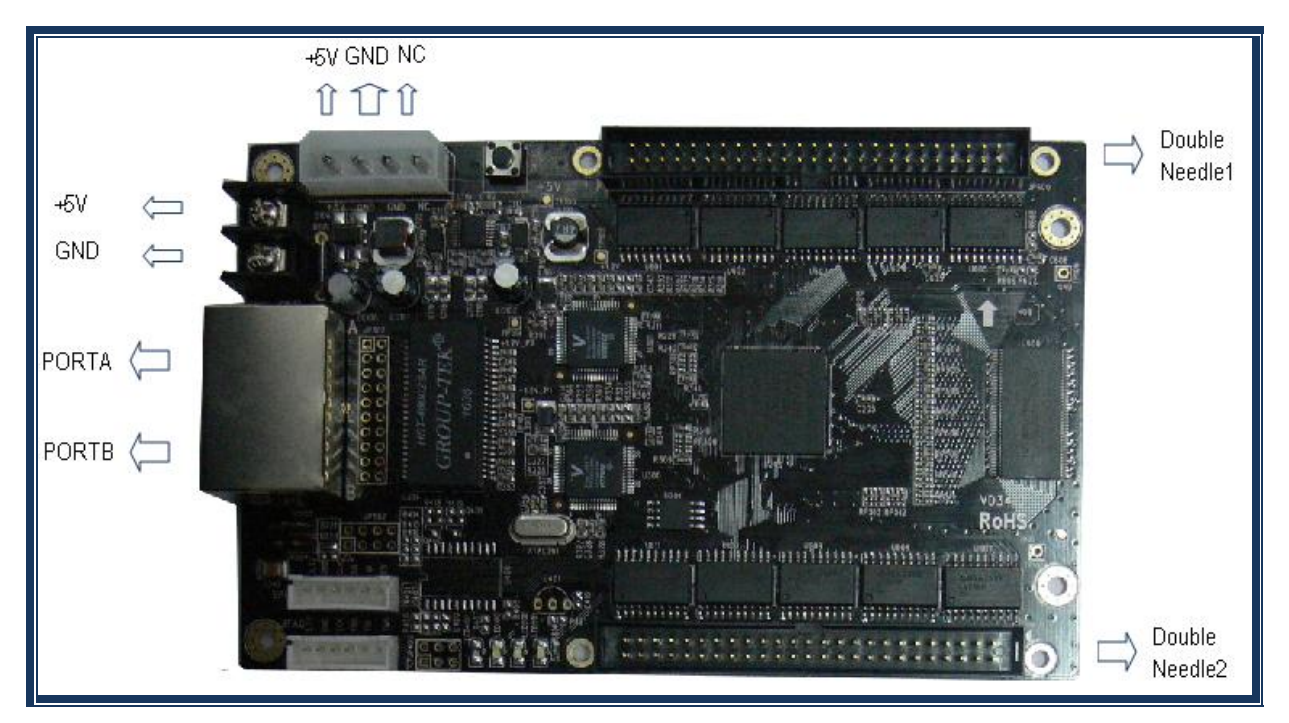

图 3-3

#### 3.3.2 尺寸图

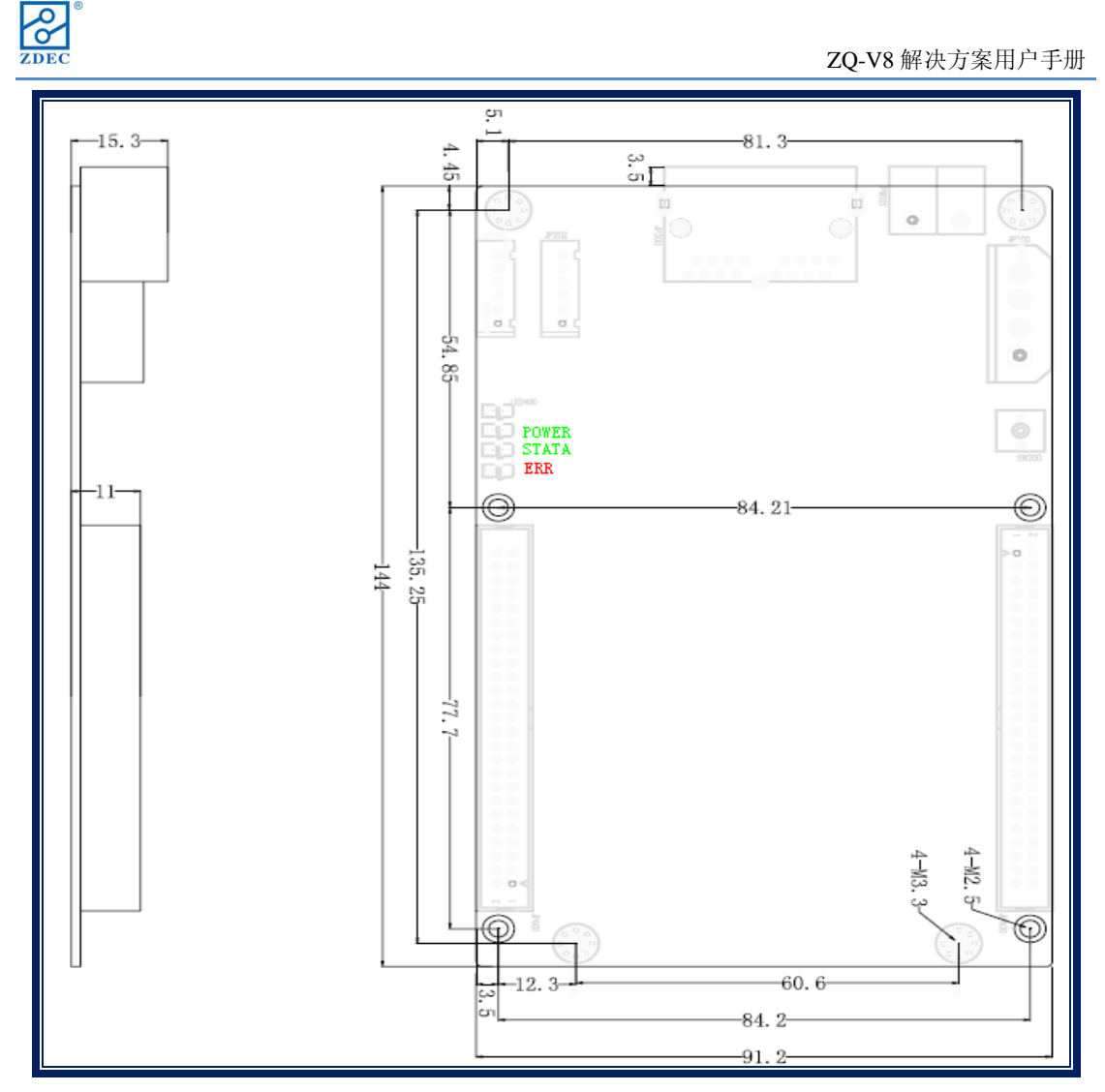

图 3-4

#### 3.3.3 指示灯说明

全彩接收卡共有三个指示灯,两个绿色指示灯分别为电源(POWER)指示灯和状态 (STATE)指示灯,一个红色指示灯错误(ERR)指示灯。当系统连接正常时,POWER常 亮、STATE灯闪烁、ERR灯灭。

- POWER:电源指示灯,绿色。正确连接电源时,电源指示灯常亮;未正确连接电源时,电源指示灯灭。
- STATE:状态指示灯,绿色。Port A 或 Port B 有信号输入,则状态指示灯闪烁; Port A 和 Port B 均无信号输入,状态指示灯常亮;硬件故障,则状态指示灯灭。
- ERR:错误指示灯,红色。Port A 或 Port B 两者之一输入的有误码,则错误指示灯闪烁;
   Port A 和 Port B 均无误码,错误指示灯灭。红灯常亮时表示固件故障,需要重新在线升级。

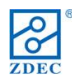

## 3.4 附属设备

#### 3.4.1 环境监测器

环境监测控制器用于采集显示屏实际工作环境的温度、湿度和照度,配合 ZQ-V8 系列 解决方案,实现温度显示、湿度显示和照度显示及 LED 屏亮度自动调整功能。LED 屏亮度 自动调整功能是根据实际环境照度来调整显示屏亮度,使显示屏能自适应外部环境的变化, 以达到最佳的显示效果。

## 3.4.1.1 实物图

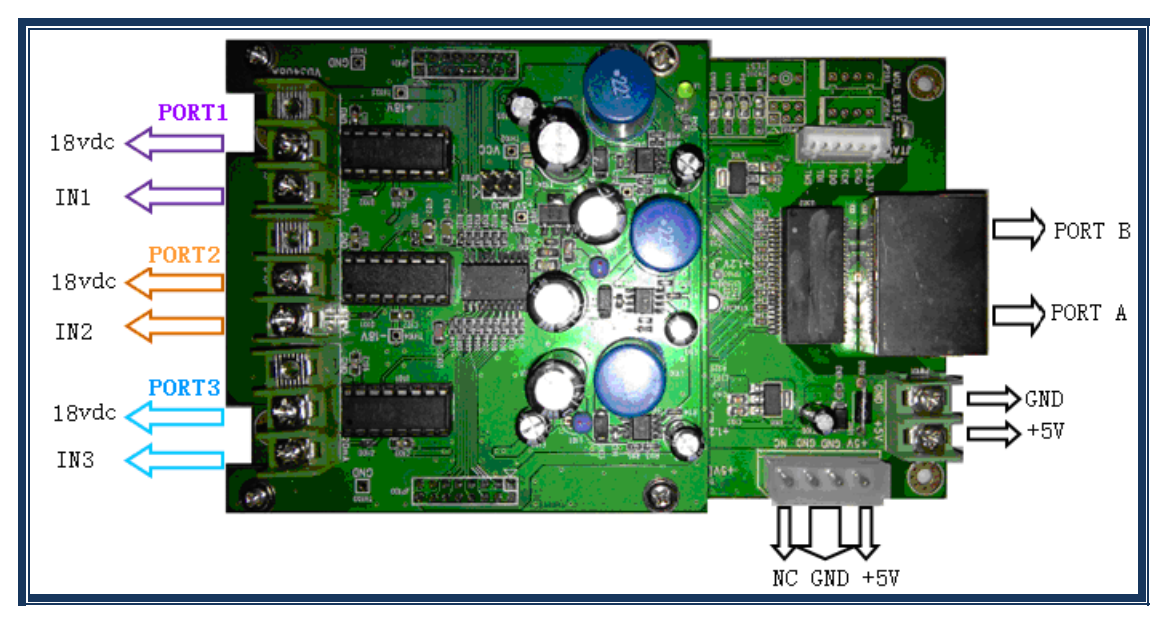

图 3-5

12

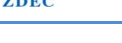

#### 3.4.1.2 尺寸图

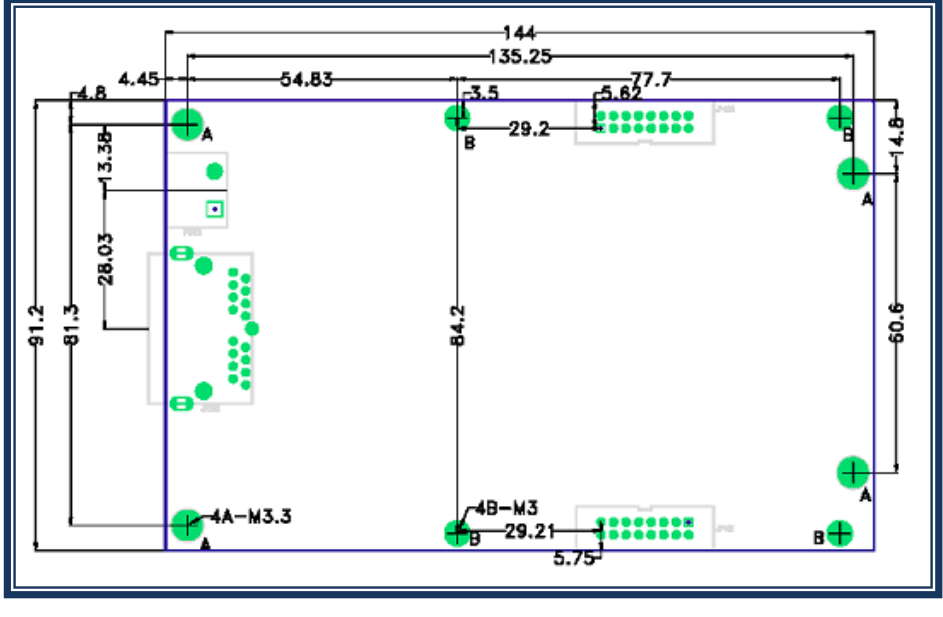

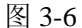

#### 3.4.1.3 指示灯说明

环境监测器共有三个指示灯,两个绿色指示灯分别为电源(POWER)指示灯和状态 (STATE)指示灯,一个红色指示灯错误(ERR)指示灯。当系统连接正常时,POWER常亮、 STATE灯闪烁、ERR灯灭。

- POWER:电源指示灯,绿色。正确连接电源时,电源指示灯常亮;未正确连接电源时, 电源指示灯灭。
- STATE:状态指示灯,绿色。Port A 或 Port B 有信号输入,则状态指示灯闪烁; Port A 和 Port B 均无信号输入,状态指示灯常亮;硬件故障,则状态指示灯灭。
- ERR:错误指示灯,红色。Port A 或 Port B 两者之一输入的有误码,则错误指示灯闪烁;
   Port A 和 Port B 均无误码,错误指示灯灭。红灯常亮时表示固件故障,需要重新在线升级。

#### 3.4.1.4 探头接口说明

环境监测器共有三组探头接口,分别为 Port1,Port2 和 Port3。Port1 连接照度探头,Port2 连接温度探头,Port3 连接湿度探头。每组探头接口有 3 个接线端子,分别是 GND 端,电 源端和数据端,目前我们推荐的都是 2 组数据线的探头,所以只用个 2 个接线端子,第一个

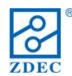

接线端子空闲即可,如图 3-5 所示。关于探头设备推荐详见《5.1.3 环境监测探头》。

#### 3.4.2 光电转换器

此设备只有在某些应用下会用到,我们采用第三方硬件,详见《5.1.1 光电转换器》

#### 3.4.3 DVI 复制器

此设备只有在某些应用下会用到,我们采用第三方硬件,详见《5.1.2 DVI复制器》

## 4. 操作流程

下面以图 4-1 中所示的典型应用为例,详细介绍产品安装、连接及设置步骤.

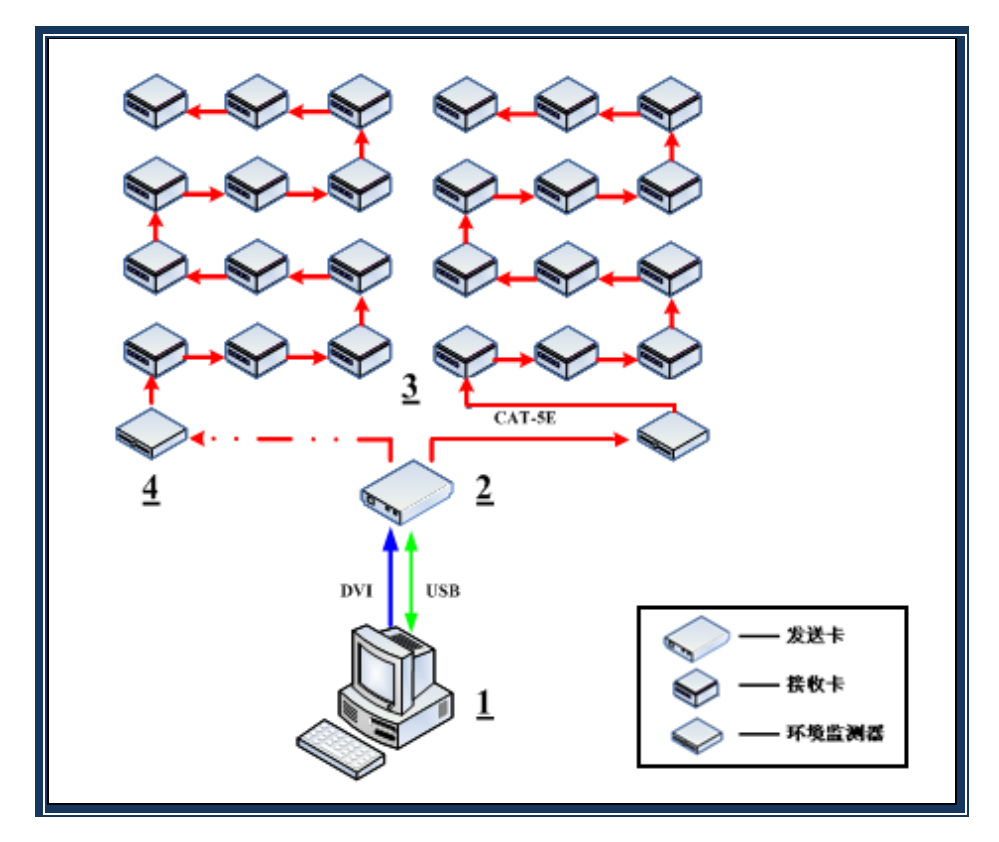

图 4-1

## 4.1 连接硬件

#### 4.1.1 发送卡安装方法

- 步骤1固定发送卡:对于台式计算机,发送卡可插入计算机的PCI插槽中,无需外接
   电源;对于无PCI插槽的计算机,发送卡可外置,需要外接5V直流电源。
- 步骤 2 连接到电脑:从发送卡产品包装中,取出 DVI 线缆,一端连接计算机显卡 DVI 输出端,另一端连接发送卡 DVI 输入端;如果显卡为 HDMI 输出,则自备 HDMI 转 DVI 线缆,HDMI 端连接显卡 HDMI 输出端,DVI 端连接发送卡 DVI 输入端。取出 USB 线

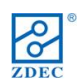

缆,根据 USB 端口形状,一端连接 PC 主机上的 USB 端口,另一端连接发送卡 USB 端口。

● 步骤 3 连接电源: 如果发送卡外置,需要连接 5V 直流电源。

## 4.1.2 接收卡安装方法

- 步骤1固定接收卡:根据模组接口类型,选择匹配的HUB型号,将HUB按照正确的方向与接收卡进行连接,为确保连接稳固,可用螺丝两者将两者固定;然后将接收 卡安装到箱体或LED屏其它固定位置。
- 步骤2连接到发送卡:用超五类双绞线将发送卡U口与第一块接收卡的任一端口
   (A口或B口)连接,从另一端口将其他接收卡以次串连。
- 步骤 3 连接到 LED 模组:用扁平线将接收卡 HUB 板上的驱动端口 PORT1 与箱体中的第 1 行模组输入端相连,PORT2 与第 2 行模组相连,以此类推。注意每个驱动端口只能控制 1 行模组。
- 步骤4连接电源:用电源线连接箱体5V直流电源与接收卡电源输入端,注意正负极 性正确(即使接收卡具备电源正负极接反保护电路)。
- 4.1.3 环境监测器安装方法
  - 步骤1固定环境监测器:将环境监测器安装到所对应的LED 屏中,尽量选择便于测量环境数据的位置。
  - 步骤2连接到发送卡:用超五类双绞线将环境监测器串入发送卡级联链中。
  - 步骤3连接探头:选择亮度、温度及湿度采集探头,固定探头位置,将探头连接线与环境监测器信号输入端连接,注意信号线、电源线位置不能接错,端口顺序要正确:Port1接照度探头、Port2接温度探头、port3接湿度探头,如图3-5。(均为可选,即可以不连接)。
  - 步骤 4 连接电源:用电源线连接 5V 直流电源。

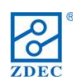

## 4.2 安装软件

## 4.2.1 配置要求

**最低配置** CPU:Intel Pentium III 内存:256MB 硬盘:40GB 可用空间 显卡:标准 VGA、DVI 输出 操作系统:Microsoft Windows 2000 简体中文版

## ● 建议配置

CPU:Intel Pentium IV 及其以上 内存:1GB 以上 硬盘:40GB 以上可用空间 显卡:标准 VGA、DVI 输出 操作系统:Microsoft Windows XP 简体中文版

## 4.2.2 安装方法

双击 LED 管理工具 2010 的安装文件,弹出如图 4-2 所示对话框,选择"下一步",开始安装 "LED 管理工具 2010"软件,请按照软件安装向导的提示进行操作即可。

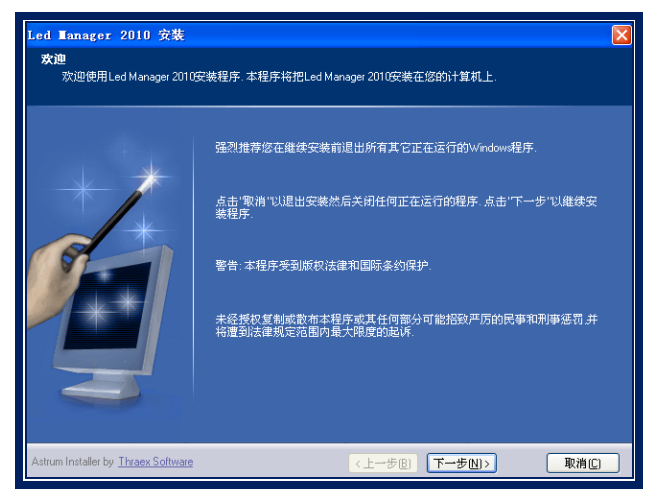

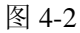

软件安装成功后,在【开始】/【程序】里将出现"LED 软件"程序组,然后进入该程序组下的"LED Manager 2010",单击即可运行即可,如图 4-3 所示。同时,桌面上也出现"LED 管理工

具 2010"快捷方式:如右图所示 data mager ,双击它同样可以启动程序。

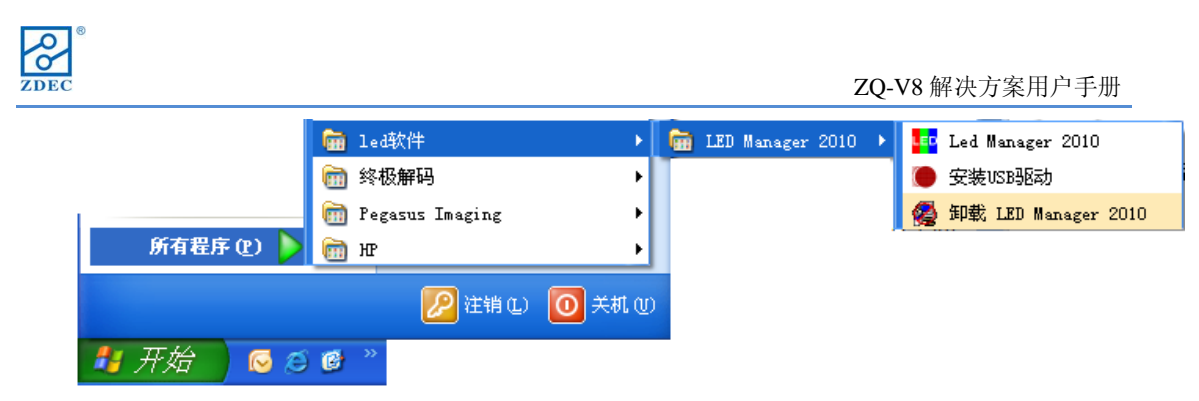

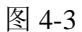

## 4.3 设置软件

#### 4.3.1 设置显卡

本节以 NVIDIA 显卡为例说明计算机显卡的设置方法。显卡品牌、型号不同,设置方法稍 有区别,注意此节仅供参考,请按照实际情况设置显卡模式。

为了保证计算机监视器上的内容和 LED 屏显示的内容相同,我们要把显卡的多个输出 (通常为 VGA 和 DVI 输出)设置为复制模式。一般监视器设为主设备,显示屏系统设为从设备。 设置步骤如下:

- (1) 计算机操作系统正常启动后,右键点击桌面,接着用左键选择右键快捷菜单中的"属性"项,进入【显示属性】设置对话框。
- (2) 在弹出的【显示属性】中,选择最右侧的【设置】页面,然后点击位于菜单右下角的"高级"按钮,如图 4-4。

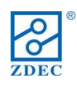

0

| E/N AGTE                       |                 |                                | ?    |
|--------------------------------|-----------------|--------------------------------|------|
| 主题《面                           | 屏幕保护程序          | 外观 设置                          |      |
|                                |                 |                                |      |
| 显示:<br>BVIDIA GeForc           | • 6200 上的 即刻    | 御用監視器                          |      |
| 屏幕分辨率 (S                       | - 5             | 長本(22 位)                       |      |
| <b>屏幕分辨率</b> (5<br>少<br>1280 x | ラー 多<br>1024 像素 | 最高(32位)                        |      |
| <b>解稿分辨率</b> (<br>少<br>1280 x  | j 多<br>1024 像东  | 最高(32位)<br>最高(32位)<br>疑难解答(1)) | ▲ 「」 |

(3) 在弹出【即插即用监视器和 NVIDIA GeForce6200】对话框中,选择此菜单中的 【GeForce6200】菜单,并在左侧的附加菜单中点击"nView 显示设置"菜单,如图 4-5

|                                         | *規 送配器 盆視器<br><b>した</b> の日                                       | <b>慶進解答 颜色管理</b> ◎ GeForce 6200 |  |
|-----------------------------------------|------------------------------------------------------------------|---------------------------------|--|
| nNiew 显示设置<br>性能和质量设置<br>彩色技正<br>工具<br> | 本文理学<br>本語<br>本語<br>本語<br>本語<br>本語<br>本語<br>本語<br>本語<br>本語<br>本語 |                                 |  |
| Ø                                       | ForceWare 版本:<br>电视编码器类型:                                        | 93.71<br>整合式 NVIDIA             |  |
|                                         | 附加順性 (?)                                                         | WIDIA 信息(I) >>                  |  |
|                                         |                                                                  | 確定 取消 应用(A)                     |  |

(4) 在弹出的界面中有两个选项,其中点击"nView"选项的下拉菜单,选中复制。然后保存 设置,返回主界面,如图 4-6

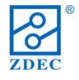

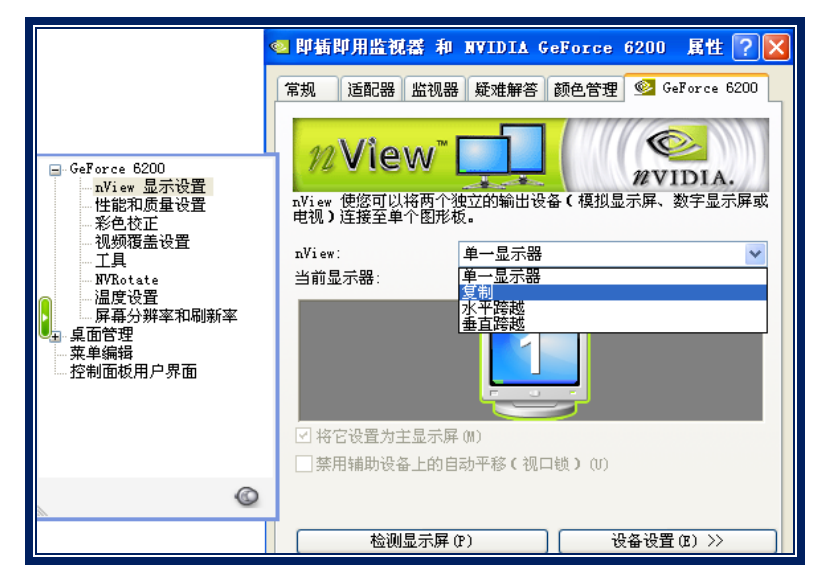

图 4-6

(5) 通过上述设置后,显卡 DVI 已开启了信号输出。观察并确认发送卡的状态灯指示正确。

#### 4.3.2 设置 LED Manager2010

本节介绍如何使用 LED Manager2010 设置屏幕参数,步骤如下:

(1) 打开"LED 管理工具 2010",点击"设置"菜单下"硬件设置"项,进入硬件设置页面,它

包含 LED 屏所有主要设置,如图 4-7。

| 🕶 LED管理工具2010               |                                                             | X                    |
|-----------------------------|-------------------------------------------------------------|----------------------|
| 文件(22) 编辑(22) 新建(22) 素材(22) | 设置(2) 工具(1) 帮助(H)                                           |                      |
|                             | 亮度/对比度/色温 @)<br>设置LED屏位置 @)<br>锁定LED屏内容 (L)<br>关闭LED屏显示 (H) | 片段1                  |
|                             | 定时指令表 (T)<br>自动亮度控制表 (A)                                    |                      |
| ±)-₽Ħフ+ĕx I                 | 环境监控<br>设备状态                                                | 宽度 512 ↔<br>高度 256 ↔ |
|                             | <b>软件设置</b><br>硬件设置                                         |                      |
|                             | 音频输入选择 ▶<br>视频输入设置 ▶                                        |                      |
|                             | 新増显示屏<br>显示屏设置<br>删除显示屏                                     |                      |
|                             | 语言(Language) 🔹 🕨                                            |                      |

图 4-7

(2) 在【硬件设置】页面打开且至少有一块发送卡与计算机 USB 端口正确连接的情况 下,依次按键盘"z","d","e","c"(不分大小写),将弹出密码输入页面。

| ZDEC |           |         |         |    | ZQ-V8 解决方案 | 用户手册 |
|------|-----------|---------|---------|----|------------|------|
|      | ₽ 硬件设置    |         |         |    |            |      |
|      | ┌屏体连接文件── |         |         |    |            |      |
|      |           | 发送到LED屏 | 保存到LED屏 | 高级 |            |      |

图 4-8

(3) 在密码栏中输入密码"168"并点击确认,如图 4-9,进入【高级硬件设置】页面。请注

意,【高级硬件设置】是为专业人员设置 LED 屏参数,普通用户不推荐使用。

| 输入密码 |    |    | X |
|------|----|----|---|
| ***  |    |    | - |
|      | 确定 | 取消 | ] |

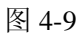

(4) 在【高级硬件设置】界面,我们可以看到有三页设置菜单:发送卡设置、接收卡设置、 屏体设置,如图 4-10,下面依次进行设置。

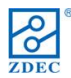

ZQ-V8 解决方案用户手册

| 高级硬件设置                                      |           |
|---------------------------------------------|-----------|
| 发送卡设置 接收卡设置 屏体设置                            |           |
|                                             |           |
|                                             |           |
| 发送卡1                                        | 1         |
| 显示模式                                        |           |
| 1024*768                                    |           |
|                                             |           |
|                                             | 高级功能      |
|                                             | ▶ 启用10位颜色 |
|                                             | ▶ 帧频自适应   |
|                                             |           |
|                                             |           |
|                                             |           |
|                                             |           |
|                                             |           |
|                                             |           |
| 日立4月11日11日11日11日11日11日11日11日11日11日11日11日11日 |           |
|                                             |           |
|                                             | 高級 默认 退出  |
|                                             |           |

图 4-10 发送卡设置

- (5) 发送卡设置:
  - 显示模式:共有19种显示分辨率模式可选。设置发送卡的显示分辨率与桌面的分辨率相同。

设置完成以后,点击"发送到发送卡"和"保存到发送卡"。

(6) 接收卡设置: 在此界面中我们需要设置模组参数和性能参数。如果之前保存过配置文件则只需点击"从文件加载"按钮,选择之前保存的文件(只支持\*. sub 格式的文件)。对于一个新模组而言,需要点击"模组智能设置",根据设置向导进行设置。

智能设置第一步:请按照实际连接的 LED 模组,在智能设置的第一个页面填写下述参数,如图 4-11。

| <b>ZQ-V8</b> 解決方案用户手用                                                                                                    |
|----------------------------------------------------------------------------------------------------|
| 智能设置                                                                                                    |
| ◎ 实像索<br>◎ 虚拟像索                                                                                                    |
| 模组信息   模组分辨率(虚拟屏按实点计) X: 16 列 Y: 8 行   灯板芯片: 通用恒流 ▼ 毎口数据线组数: 2                                                                  |
| OE 低     ▼     有效     数据线类型:     红绿蓝分开       扫描数:     静态     ▼     行译码方式:     静态不需要译码       空点插入:     毎     0     点(不含空点)     有 |
| <ul> <li>正常使用时模块级联方向(从显示屏的正面看)</li> <li>○ 从左到右</li> <li>○ 从右到左</li> <li>○ 从上到下</li> <li>○ 从下到上</li> </ul>                       |
|                                                                                                    |
| 退出                                                                                                    |

图 4-11 智能设置\_第一页面

- 像素类型:支持全彩实像素、全彩虚拟两种像素类型,其中全彩虚拟时可以选择 虚拟像素中不同基色 LED 灯的组合及排列方式。
- 排列结构:设置灯点的颜色和排列方式。单击 LED 灯图标,灯的颜色就会改变。

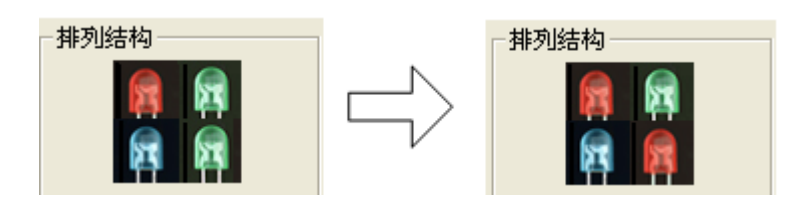

图 4-12

- 模组分辨率:模组像素的行数和列数。注意虚拟像素按照四个 LED 灯计算。
- 灯板芯片:固定选择通用恒流,支持市面上所有主流恒流驱动芯片。
- 每口数据线组数:指模组输入接口中包含的 RGB(虚拟为 R1GBR2)数据线组数。
- OE: 根据驱动芯片类型设置 OE 低有效或者高有效。
- 数据线类型:可设置"红绿蓝分开"和"红绿蓝一点串行"。

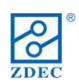

- 扫描数:设置屏体的扫描数。
- 行译码方式:静态请选择无需译码,扫描根据实际情况选择直接驱动行管或138
   等译码器译码。
- 正常使用时的模块级联方向:根据屏体的实际连接情况选择。

智能设置第二步:智能设置第一步完成后点击"下一步"进入智能设置的第二个页面。在此界面有4个显示状态(显示状态1~4),勾选状态自动变化选项,如图 4-13。显示状态1~4 会自动变化,观察模组在每个状态显示的颜色,在界面上做出正确选择,如图 4-14。

| ☑ 状态自动变化,每隔4<br>答案. | 秒会变化一次,观察LED模组,在显示状态中选                | 择正确的 |
|---------------------|---------------------------------------|------|
| 显示屏变化               |                                       |      |
| ● 1 显示状态1: 刻        | 色                                     | •    |
| ○ 2 显示状态2:   氮      | ·<br>·                                | -    |
| ○ 3 显示状态3: 四        | 色                                     | •    |
| C 4 显示状态4: 🛒        | · · · · · · · · · · · · · · · · · · · | •    |

图 4-13 智能设置\_第二页面

智能设置第三步:智能设置第二步完成后点击"下一步"进入智能设置的第三个页面。在第此页面中,注意观察模组上亮点,在界面上点击相应的位置。如果点击错误,可以选择"回退"取消前一次点击,也可以选择"复位"重新开始。最后点击"完成"退出向导。另外,在向导设置过程中,可以随时点击"取消"退出。

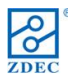

ZQ-V8 解决方案用户手册

| 智能设置                                        |    |    |    |    |     |     |    |    | ×  |    |    |    |    |    |    |    |    |    |          |  |
|---------------------------------------------|----|----|----|----|-----|-----|----|----|----|----|----|----|----|----|----|----|----|----|----------|--|
| 提示:观察你的显示模组上的亮点,用鼠标点击相应的格子,如果点错可点"回 同调   有应 |    |    |    |    |     |     |    |    | 1  |    |    |    |    |    |    |    |    |    |          |  |
| 退伤                                          | 钮回 | 退一 | 点或 | 者点 | "复伤 | 2″按 | 田重 | 新开 | 始. |    |    | ,  |    |    |    |    | 비명 |    | <u>x</u> |  |
|                                             | 1  | 2  | З  | 4  | 5   | 6   | 7  | 8  | 9  | 10 | 11 | 12 | 13 | 14 | 15 | 16 |    |    |          |  |
| 1                                           |    |    |    |    |     |     |    |    |    |    |    |    |    |    |    |    |    |    |          |  |
| 2                                           |    |    |    |    |     |     |    |    |    |    |    |    |    |    |    |    |    |    |          |  |
| 3                                           |    |    |    |    |     |     |    |    |    |    |    |    |    |    |    |    |    |    |          |  |
| 4                                           |    |    |    |    |     |     |    |    |    |    |    |    |    |    |    |    |    |    |          |  |
| 5                                           |    |    |    |    |     |     |    |    |    |    |    |    |    |    |    |    |    |    |          |  |
| 6                                           |    |    |    |    |     |     |    |    |    |    |    |    |    |    |    |    |    |    |          |  |
| 7                                           |    |    |    |    |     |     |    |    |    |    |    |    |    |    |    |    |    |    |          |  |
| 8                                           |    |    |    |    |     |     |    |    |    |    |    |    |    |    |    |    |    |    |          |  |
|                                             |    |    |    |    |     |     |    |    |    |    |    |    |    |    |    |    |    |    |          |  |
|                                             |    |    |    |    |     |     |    |    |    |    |    |    |    |    |    |    |    |    |          |  |
|                                             |    |    |    |    |     |     |    |    |    |    |    |    |    |    |    |    |    |    |          |  |
|                                             |    |    |    |    |     |     |    |    |    |    |    |    |    |    | Ŀ  | 一步 |    | 完成 |          |  |
|                                             |    |    |    |    |     |     |    |    |    |    |    |    |    |    |    |    |    | 退出 |          |  |

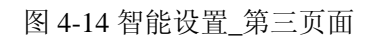

智能设置第三步完成后,点击"完成"按钮,如图 4-14。智能设置完毕后,会自动返回到接收卡设置主界面中,如图 4-15 所示。

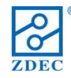

| 古姆 | 755.04 | 20.92 |
|----|--------|-------|
| 回叙 | 22.1   | 収直    |

| 发送卡设置接收卡设置屏体设置                                                                                                    |
|----------------------------------------------------------------------------------------------------|
| 模组信息     全彩实像素静态屏1宽32高数据线组数:1     模组智能设置                                                                                                    |
| 带载设置<br>最大宽度:16 实际宽度: 1 最大高度:512 实际高度: 32                                                                                                    |
| 世能/效果设置       世能/效果设置         时钟频率:       18.8 ▼ MHz 灰度等级:       16384 ▼ 级 消隐时间:       0 ns       显示频率:992.44Hz         ▼ 同步刷新       刷新倍频:       8x ▼ 高速拍摄:       ▼       最小OE:53ns         ● 伽玛值       2.8       起灰值:       1       ○ 自定义 伽玛表       刷新频率:7939Hz         ● 輸出口逆序       「双时钟       提示:       2.5 |
| RGB对比度设置<br>R: 255 G: 255 B: 255                                                                                                    |
| 无信号显示       ● 黒屏     ● 最后一副画面     ● 指定画面     加载图片                                                                                                    |
| 从文件加载 保存到文件 发送到接收卡 保存到接收卡                                                                                                    |
| 高级                                                                                                    |

图 4-15 接收卡设置

下面设置接收卡参数。

- ▶ 最大宽度:单个接收卡带载的最大宽度。它与模组分辨率、扫描数有关。
- ▶ 实际宽度:单个接收卡带载的实际宽度。
- ▶ 最大高度:单个接收卡带载的最大高度。它与模组高度及接收卡端口数有关。
- > 实际高度:单个接收卡带载的实际宽度。
- ▶ 时钟频率:模组工作时钟频率。
- ▶ 灰度等级:
- ▶ 消隐时间: 主要用于扫描屏消除行隐亮所设定的消隐时间。
- ▶ 同步刷新: LED 显示屏刷新与视频源帧频同步。
- ▶ 刷新倍频:刷新倍频越大刷新频率越高,图像显示的稳定性越好。
- ▶ RGB 对比度设置:设置红绿蓝三色亮度值。
- ▶ 无信号显示: 当接收卡没有收到级联信号时, 屏体的显示内容。
- 从文件加载:如果厂商有".sub"文件,或者以前接收卡设置保存了".sub"文件,可以直接加载该文件而无需重新设置。

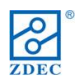

- ▶ 保存到文件:接收卡设置完成后,可以将设置保存为".sub"文件,便于以后调用。
- ▶ 发送到接收卡:完成接收卡设置以后,点击此按钮查看显示屏效果。
- ▶ 保存到接收卡:如果"发送到接收卡"LED 屏工作正常,则可将参数"保存 到接收卡"防止掉电数据丢失。
- (7) 屏体设置:点击屏体设置,进入屏体设置界面,如图 4-16。屏体设置主要用于设置 LED 屏的连接情况。如果之前保存过此屏体的设置文件,则只需点击"从文件加载" 按钮,导入以前保存的屏体设置文件即可,否则对于一个新屏体而言,需要按如下步 骤继续进行设置:

| 高级硬件设置                                        |
|-----------------------------------------------|
| 发送卡设置 接收卡设置 屏体设置                              |
| LED <b>屏数量:</b> 1 更新屏数                        |
| LED屏1                                         |
| 类型: 全彩实像素屏 ▼ 水平卡数: 0 垂直卡数: 0 自动排列序号 ▼ 自动计算起点  |
|                                               |
|                                               |
|                                               |
|                                               |
|                                               |
|                                               |
|                                               |
|                                               |
| 端口 1号发送卡U线(1U) ▼ 序号 1 起点X 0 起点Y 0 宽度 32 高度 16 |
| <b>蓝色亮度:</b> 255 绿色亮度: 255 红色亮度: 255          |
| 从文件加载 保存到文件 发送到接收卡 保存到接收卡                     |
| 高級影认予報助退出                                     |

图 4-16 屏体设置页面

在屏体设置界面中,首先填入如下参数。

- ▶ 类型:屏幕的显示类型,全彩实像素屏或全彩虚拟像素屏。
- ▶ 水平、垂直卡数:LED 屏水平方向、垂直方向级联的接收卡数量。各个方向最大 支持 256 个接收卡。

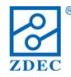

ZQ-V8 解决方案用户手册

| 高级硬件 | +设置                                                                                                    |                          |                                       |                                       |      |         |       |        | × |
|------|----------------------------------------------------------------------------------------------------|--------------------------|---------------------------------------|---------------------------------------|------|---------|-------|--------|---|
| 发送卡  | 设置 接                                                                                                    | 收卡设置                     | 屏体设置                                  |                                       |      |         |       |        |   |
|      |                                                                                                    |                          |                                       |                                       |      | LED屏数量: | 1     | 更新屏数   |   |
| LED, | 屏1                                                                                                    |                          |                                       |                                       |      |         | ·     |        | - |
| 类    | ·<br>型: [全彩                                                                                                    | 实像素屏                     | ▼ 水平卡数:                               | 3 垂直卡貓                                | 效: 3 | 自动排序    | •     | 自动计算起点 |   |
| Г    |                                                                                                    | 1                        | 2                                     | 3                                     |      |         |       |        |   |
| :    | 1<br>第日:<br>第号:<br>二<br>二<br>二<br>二<br>二<br>二<br>二<br>二<br>二<br>二<br>二<br>二<br>二<br>二<br>二<br>二<br>二<br>二<br>二                                                                                    | 1U<br>1<br>0,0<br>32×16  | 端口:1U<br>序号:2<br>起点:32,0<br>策高:32×16  | 端口:1U<br>序号:3<br>起点:64,0<br>第高:32×16  |      |         |       |        |   |
| -    | 2<br>2<br>2<br>定<br>定<br>定<br>定<br>(<br>定<br>合<br>:<br>(<br>定<br>の<br>に)<br>(<br>定<br>の<br>に)<br>(<br>定<br>の<br>の<br>の<br>の<br>の<br>の<br>の<br>の<br>の<br>の<br>の<br>の<br>の<br>の<br>の<br>の<br>の<br>の | 1U<br>5<br>0,16<br>32x16 | 端口:1U<br>序号:5<br>起点:32,16<br>宽高:32×16 | 端口:1U<br>序号:4<br>起点:64,16<br>宽高:32×16 |      |         |       |        |   |
| ;    | 3<br>3<br>第<br>日:<br>二<br>二<br>二<br>二<br>二<br>二<br>二<br>二<br>二<br>二<br>二<br>二<br>二<br>二<br>二<br>二<br>二<br>二                                                                                       | 1U<br>7<br>0,32<br>32x16 | 端口:1U<br>序号:8<br>起点:32,32<br>宽高:32×16 | 端口:1U<br>序号:9<br>起点:64,32<br>宽高:32×16 |      |         |       |        |   |
|      |                                                                                                    |                          |                                       |                                       |      |         |       |        |   |
|      | 口 1号发                                                                                                    | え送卡∪銭(                   | 1U) 🔽 序号                              | 9 起点:                                 | × 64 | 起点Y 32  | 宽度 32 | 高度 16  |   |
| 红    | 色亮度:                                                                                                    | 255 %                    | <b>融亮度</b> : 255                      | 蓝色亮度: 2                               | 55   |         |       | 箱体校正数据 |   |
|      |                                                                                                    |                          | Ж                                     | 文件加载                                  | 保存到文 |         | 送到接收卡 | 保存到接收卡 |   |
|      |                                                                                                    |                          |                                       |                                       |      | 高级      | 默认    | 帮助退    | Ш |

图 4-17 屏体设置页面

根据填入的参数,软件会生成接收卡列表,如图 4-17 所示。如果是常规排列 可选中所有接收卡,可以选择自动排列;否则可以选中任意一个接收卡,单独设置, 可单独设置的参数如下:

- 端口:需要指定每个接收卡所属的第几个发送卡的哪个端口,也可以选择位置留空, 用于特殊应用。
  - 序号:由发送卡端口开始往后数,该接收卡的级联序号(不包括环境监测器等设备)。
  - ▶ 起始 X、起始 Y:接收卡开始显示的起始位置,该位置是相对 LED 屏显示区域左 上角的相对值。
  - 高度、宽度:接收卡带载面积,填写数值不能超过接收卡设置中设置的带载量。屏体设置完成后,选择"发送到接收卡"观察屏体,如果屏体显示图像正确(主要屏幕 大小、箱体位置关系正确),则可以点击"保存到接收卡"。
- (8) 设置全部完毕,LED 显示屏已经可以正常显示。

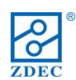

## 4.4 维护升级

ZQ-V8系列发送卡与接收卡具有在线升级固件程序功能。

在【发送卡设置】界面中,键盘输入"z","d","e","c"(不分大小写),弹出在线升级界面。点击"…"按钮从本地选择升级文件,系统会根据文件自动判断升级发送卡或接收 卡,点击"下载"等待软件操作结束。下载完成后,系统重新启动并加载新的固件程序。

| 系统维护         |      | ×  |
|--------------|------|----|
| ←在线升级<br>文件: |      |    |
|              |      | 下载 |
| Туре:        | SUM: |    |
|              |      |    |

图 4-18

如果在下载过程中,遇到突然断电或通信中断的情况,请重新上电,确认连接正确后重新操作一次。

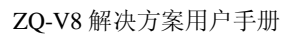

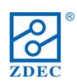

## 5. 附录

## 5.1 推荐设备清单

## 5.1.1 光电转换器

5.1.1.1 推荐品牌

- 北京数联信:10/100/1000M 光纤收发器
- 深圳市巨联光电技术有限公司:1000M 光纤收发器
- 1000M 光纤收发器

5.1.1.2 产品规格

- 深圳市巨联光电技术有限公司:1000M 光纤收发器
- ▶ 标准: IEEE 802.3z/AB 1000Base-T/SX/LX/ZX
- ▶ 接口:双绞线: RJ45;光纤: SC
  - LED: PWR, FX Link/ACT,FDX,TX-100,TX Link/ACT,FX-100
- ▶ 传输速率: 双绞线: 1000Mbps;光纤: 1000Mbps
- ▶ 双工方式: 电口全双工或半双工,光口全双工
- ➤ 双绞线: 5E 类,6 类
- ▶ 光纤: 多模: 50/125,62.5/125 µm;单模: 8/125,8.3/125,9/125,10/125 µm
- ▶ 电源: 交流 220V(165-260V),50Hz;直流:5V,1A
- ▶ 环境温度:0~50℃
- ▶ 存储温度:-20~70℃
- ▶ 湿度: 5%~90%
- ▶ 体积:26×70×95mm(高×宽×长)
  - 北京数联信:
- ▶ 标准协议:IEEE802.3Z/AB 1000Base-T/SX/TX
- ▶ 传输速率:电口:10.100.1000Mbps,光口:1.25Gbps。
- ▶ 接口:一个 UTP RJ-45 接口,一个 SC 接口。
- ▶ 工作方式:全双工或半双工工作方式。
- ▶ 电源参数:外置:输入:AC 90~264V/DC100~380V 输出:DC5V 2A;内置:输入:AC 90~264V/DC100~380V
- ▶ 环境温度:0℃至60℃
- ▶ 相对湿度:5%至90%
- ▶ TP 线缆:5E 类.6 类
- ▶ 传输光纤:多模:50/125,62.5/125 or100/140µm 单模:8.3/125,8.7/125,9/125or10/125µm
- ▶ 外型尺寸:电源外置式: 94mmX71mmX26mm;电源内置式: 140mmX110mmX30mm 卡式: 114mmX88mmX26mm
  - 纯千兆光纤收发器:
- ▶ 标准.3z/AB 1000Base-T/SX/LX/ZX

- ▶ 接口: 双绞线: RJ45;光纤: SC
- ▶ LED: POWER, DUP, FP-LINK, 1000, RX, TX.
- ▶ 传输速率: 双绞线: 1000Mbps;光纤: 1000Mbps
- ▶ 双工方式: 电口全双工或半双工,光口全双工
- ▶ 双绞线: 5E 类,6 类
- ▶ 光纤: 多模: 50/125,62.5/125 µm;单模: 8/125,8.3/125,9/125,10/125 µm
- ▶ 电源: 交流 220V(90-260V),50Hz;直流:5V,2A
- ▶ 环境温度:0~50℃
- ▶ 存储温度:-20~70℃
- ▶ 湿度: 5%~90%
- ▶ 体积:26×70×95mm(高×宽×长)
- 5.1.1.3 使用方法

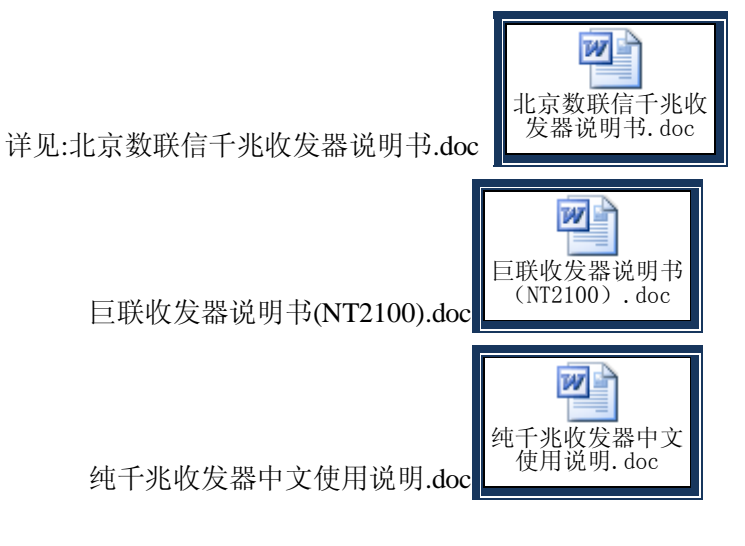

#### 5.1.2 DVI 复制器

5.1.2.1 推荐品牌

- 大雅公司:DVISP102A/DVISP104A
- 5.1.2.2 产品规格

| 功能             | DVISP102A                       | DVISP104A |  |  |  |
|----------------|---------------------------------|-----------|--|--|--|
| 视频输入接口(DVI 母头) | 1                               | 1         |  |  |  |
| 视频输出接口(DVI 母头) | 2                               | 4         |  |  |  |
| 最大分辨率          | 1920 x 1200 60Hz                |           |  |  |  |
| 数字视频带宽         | 1.65 GHz                        |           |  |  |  |
| 支持解析度          | 480I,480P,720I,720P,1080I,1080P |           |  |  |  |
| 线材长度(设备到显示器)   | 10 米(Max)                       |           |  |  |  |
| 信号类型           | 标准 DVI 信号                       |           |  |  |  |
| 电源             | DC 9V/1A                        | DC 12V/2A |  |  |  |
| 外形尺寸           | 非标                              |           |  |  |  |
| 工作温度           | 0—40                            |           |  |  |  |

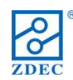

- 5.1.2.3 使用方法
- 关掉电脑主机和显示器。
- 在电脑主机和分配器的视频输入端口之间用公头的 DVI 延长线连接。(输入 DVI 信 号连接电缆为可选件)。
- 在分配器的视频输出端口和显示器之间用公头或母头的 DVI 延长线连接。
- 连接好电源线并打开分配器。
- 打开电脑主机和显示器。

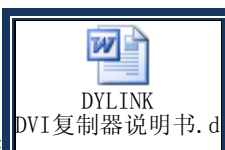

详见:DYLINK DVI 复制器说明书.doc

#### 5.1.3 环境监测探头

5.1.3.1 北京昆仑海岸传感技术中心: JWSL-3 系列经济型温湿度变送器

- ▶ 供 电:DC 24V(22V~26V) DC 12V
- ▶ 量程: 湿度:0%RH~100%RH
- ▶ 温度:0℃~50℃
- ▶ 准确度:湿度:±3%RH(5%RH~95%RH,25℃)
- ▶ 温度: ±0.5℃(0℃~50℃)
- ▶ 工作温度:-10℃~60℃
- ▶ 长期稳定性:湿度: < 1%RH/y
- ▶ 温度 < 0.1℃/y</p>
- ▶ 响应时间: < 15s(1m/s 风速)
- ▶ 输出信号:电流输出型:两线制 4mA~20mA
- ▶ 电流输出型:三线制 4mA~20mA
- ▶ 电压输出型:0V~5V
- ▶ 网络输出型:RS485 RS232
- ▶ 负载能力:电压输出型:输出阻抗 250Ω
- ▶ 电流输出型: < 500Ω</p>
- ▶ 外 壳:ABS 白色 113mm x 72mm x 37mm
- ▶ 产品重量:约 110 克

详见 JWSL-3xx 温湿度说明书.pdf

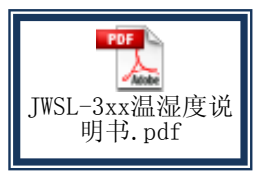

5.1.3.2 北京昆仑海岸传感技术中心:ZD 系列照度变送器

- ▶ 供电电压: DC 24V (22V~26V)
- ▶ 测量范围: Lux;
- ▶ 输出形式: 电流: 两线 4mA~20mA
- ▶ 最大允许误差: ±7%;
- ▶ 重复测试: ±5%;
- ▶ 温度特性: ±0.5%/℃;
- ▶ 感光体:带滤光片的硅蓝光伏探测器;
- ▶ 波长测量范围: 380nm~730nm;
- ▶ 操作环境温湿度:
- 0℃~40℃、0%RH~70%RH(帶液晶);

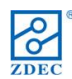

0℃~70℃、0%RH~70%RH(不带液晶)
> 储存环境温湿度:
-10℃~50℃、0%RH~80%RH.(带液晶)
-10℃~70℃、0%RH~80%RH(不带液晶)
> 大气压力: 80kPa~110kPa
> 产品重量:约 170 克
详见 ZD 系列照度变送器使用说明书.pdf

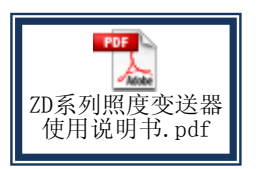

## 5.2 线缆接口规格

## 5.2.1 HDMI 转 DVI 线缆

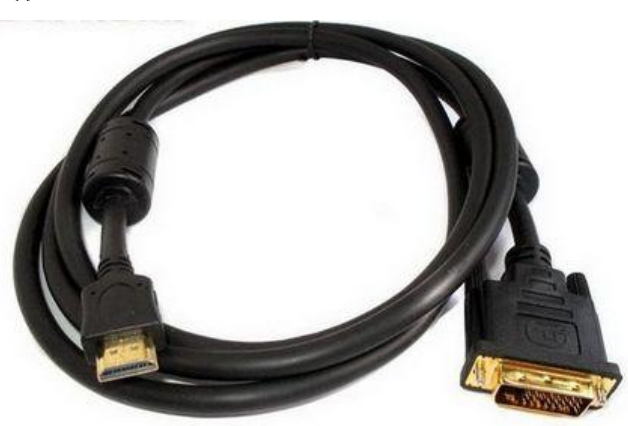

图 5-1 HDMI 转 DVI 线缆

## 5.2.2 光纤接口形式

光纤接口有 SC、LC 等多种接口形式,推荐的光电转换器对应光纤为 SC 接口。

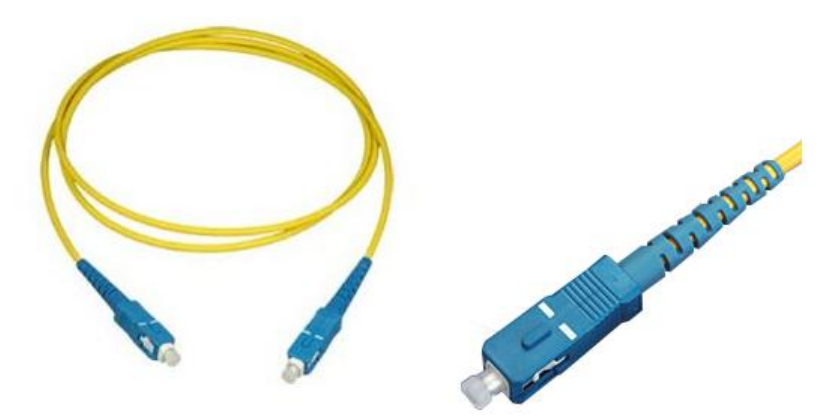

图 5-2 SC 型接口光纤

## 5.2.3 超五类双绞线

超五类双绞线的线序有 T568A、T568B 等标准,本文提到所有网线均为 T568B 线序。

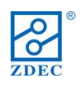

ZQ-V8 解决方案用户手册

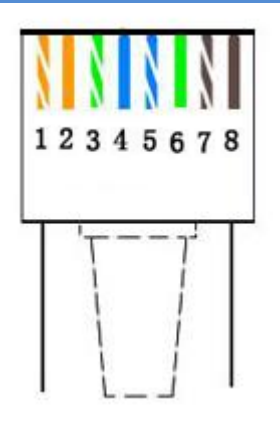

图 5-3 超五类双绞线线序